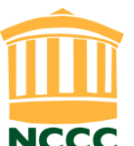

## DCF Mandated Reporter Training Reference Guide

The Board of Regents for Higher Education (BOR) of the Connecticut State Colleges and Universities (CSCU) accept that institutions of higher education foster educational opportunities for people under the age of 18 years. The BOR, in acknowledging the special care required for children, strives to the utmost to protect children on its campuses from any form of abuse or neglect.

In accordance with the Board of Regents (BOR) Policy Regarding Reporting Suspected Abuse or Neglect of a Child, **all full-time and part-time faculty and staff (excluding Student Workers)** are required to take the Department of Children and Families (DCF) Mandated Reporter Training.

Please Note: If you have previously completed this training at NCCC (or with another CSCU institution) and the NCCC HR Office has your documentation, then you <u>will not</u> need to complete this training again. However, we encourage all employees to complete this training as a refresher.

For a complete copy of the BOR policy, please navigate here: http://www.ct.edu/files/pdfs/hr-policy-reporting-suspected-abuse.pdf

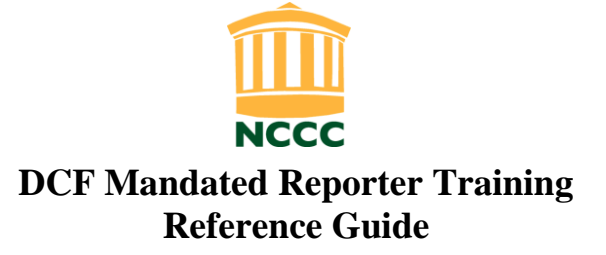

This Reference Guide provides step-by-step instructions (and print screens) on how to access the DCF Mandated Reporter Online Training on the DCF website.

Step 1 – Navigate to the DCF website at: <u>http://www.ct.gov/dcf/cwp/view.asp?a=3483&Q=413540</u>

#### Step 2 – Click the link for "School Employees".

| Return to the Academy for W<br>DCF Mandated                                                            | orkforce Development i<br>Reporter Traini                                                                                                    | ng                                                                                                    |                                                                                                    |
|----------------------------------------------------------------------------------------------------|----------------------------------------------------------------------------------------------------|----------------------------------------------------------------------------------------------------|----------------------------------------------------------------------------------------------------|
| DCF Mandated                                                                                           | Reporter Traini                                                                                                    | ng                                                                                                    |                                                                                                    |
| ase click here to access                                                                               |                                                                                                    |                                                                                                    |                                                                                                    |
| ase click here to access                                                                               |                                                                                                    |                                                                                                    |                                                                                                    |
| er Training for School Employees                                                                       | 2                                                                                                    |                                                                                                    |                                                                                                    |
| porters , please click here to ac                                                                      | ccess                                                                                                    |                                                                                                    |                                                                                                    |
| er Training for Community Provid                                                                       | lers.                                                                                                    |                                                                                                    |                                                                                                    |
| 2.81.6.8                                                                                               |                                                                                                    |                                                                                                    |                                                                                                    |
| and complete the online inquiry                                                                        | n<br>form.                                                                                                    |                                                                                                    |                                                                                                    |
|                                                                                                    |                                                                                                    |                                                                                                    |                                                                                                    |
| ogram Information                                                                                      |                                                                                                    |                                                                                                    |                                                                                                    |
| To Know!                                                                                               |                                                                                                    |                                                                                                    |                                                                                                    |
| ase and Neglect                                                                                        |                                                                                                    |                                                                                                    |                                                                                                    |
| preport or cause a report to be m<br>pect or believe that a child under<br>General Statutes §17a-101a) | ade when, in the ordin<br>the age of 18 has beer                                                                                                    | ary course of thei<br>n abused, neglect                                                                                                    | ir employment or profession,<br>ed or is placed in imminent                                                                                                    |
| General Statutes §17a-101a)<br>/ TRAINING OF SCHOOL DISTRIC                                            | T PERSONNEL                                                                                                    |                                                                                                    | and a second second second                                                                                                    |
|                                                                                                    | come to your school, organization<br>and complete the online inquiry to<br>ogram Information<br>To Know!<br>use and Neglect<br>oreport or cause a report to be m<br>spect or believe that a child under<br>General Statutes §17a-101a)<br>Y TRAINING OF SCHOOL DISTRIC<br>inificant changes have been made<br>Department of Children and Famil<br>o. Outlined below uwill find | come to your school, organization<br>and complete the online inquiry form.<br>ogram Information<br>To Know!<br>use and Neglect<br>o report or cause a report to be made when, in the ordin<br>spect or believe that a child under the age of 18 has beer<br>General Statutes \$17a-101a)<br>Y TRAINING OF SCHOOL DISTRICT PERSONNEL<br>inificant changes have been made to the general statute<br>Department of Children and Families in public and privation<br>or out of the statutes way will information pertaining of | come to your school, organization<br>and complete the online inquiry form.<br>ogram Information<br>To Know!<br>use and Neglect<br>o report or cause a report to be made when, in the ordinary course of the<br>spect or believe that a child under the age of 18 has been abused, neglect<br>General Statutes §17a-101a)<br>Y TRAINING OF SCHOOL DISTRICT PERSONNEL<br>Inificant changes have been made to the general statutes that authorize a<br>Department of Children and Families in public and private schools and pub<br>. Outlined below will find information pertaining to the changes ma |

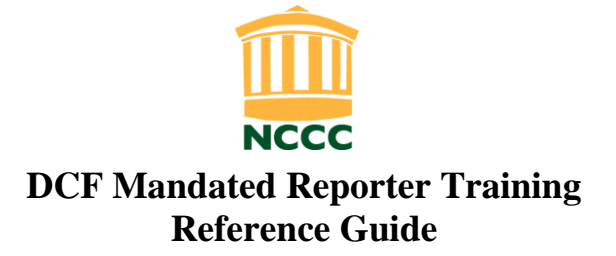

Step 3 – You will see a Welcome page. The training will take approximately 30 to 45 minutes to complete. You may stop, save, and continue the training at a later time. Click "Start".

| DCF                                                                                                    |         |          |
|----------------------------------------------------------------------------------------------------|---------|----------|
| Connecticut Mandated Reporter Training - School Employees                                                                                         | Start » |          |
| Welcome to the Connecticut Mandated Reporter Training for School Employees.<br>The training will take approximately 30 to 45 minutes to complete. |         | 1380000A |
| At the end of the training, a certificate of completion will be available for downloading or emailing.                                            |         | Welcome  |

Step 4 – A pop-up box will appear. Fill in the fields with your name and information. Multiple people may view the training together. In such cases, please send an email to the HR Office with the list of participants' names. Click "Done".

| Susie               | Sample                          |
|---------------------|---------------------------------|
|                     |                                 |
| Enter Email         |                                 |
| ssample@nwcc.ee     | du                              |
|                     |                                 |
| Organization Nam    | ie                              |
| Northwestern Con    | necticut Community College      |
|                     |                                 |
| Type of Organizat   | ion                             |
| Institute of Higher | Edu                             |
| Organization City   |                                 |
| Winsted             |                                 |
| Organization Stat   | e                               |
| Connecticut         |                                 |
|                     |                                 |
| How Many People     | are viewing the Training Today? |
| 1                   | >                               |
|                     |                                 |

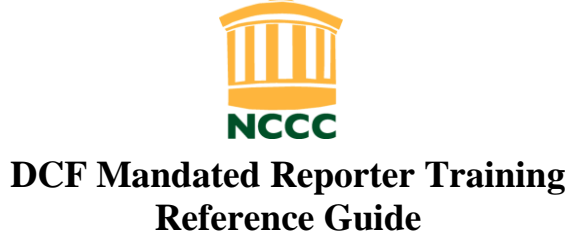

Step 5 – Read about the Important Points about This Training. There are a total of 4 sections. Each section will be followed by a short quiz. A Certificate of Completion is available after a brief Feedback Survey is completed. Click "Next".

| DCF  | I Logout II Save ← Previous Next →                                                                                                    |
|------|----------------------------------------------------------------------------------------------------|
| In   | portant Points about This Training                                                                                                    |
| Plea | se review these tips and then click <b>NEXT</b> to begin the training                                                                                                    |
| 1    | The name entered on the login screen is the name which will appear on your certificate of completion. If multiple people are viewing this training together, it is the responsibility of the administrator(s) of that location to maintain an attendance record.                                                                                                    |
| 2    | You are able to save your progress in the training at any time. The SAVE button appears in the upper-right portion of each screen. Once you save, you have the option to continue or exit the training. To return to the training at a later date, return to the DCF website and register for the training again, using the same email address. You will be directed to resume where you left off. |
| 3    | Depending on your internet connection, there may be a slight delay with the training modules loading. Press the refresh button on your browser if it takes more than two minutes to load.                                                                                                    |
| 4    | There is an audio portion corresponding to most of the screens of the training. To read the closed captioning, click the NOTES tab above the menu on the right-hand side.                                                                                                    |
| 5    | Each training module will end with a short quiz. Following the fourth module quiz, you will be asked to complete a short survey. Your certificate of completion will be available after the survey is completed. You will also receive an email confirming you completed the training, with a link to the certificate                                                                              |
| 6    | There is a set amount of time you must stay in each module. The length varies per slide. You can see the amount of time remaining. It is noted by the red timer that is on the top of the screen. You are not be able to advance to the next module until this timer is at 0. Pressing NEXT before the timer expires will create an error message and / or freeze the training.                    |

Step 6 – You will see an Introduction slide. (As of this writing, DCF last updated this training on October 1, 2015.)

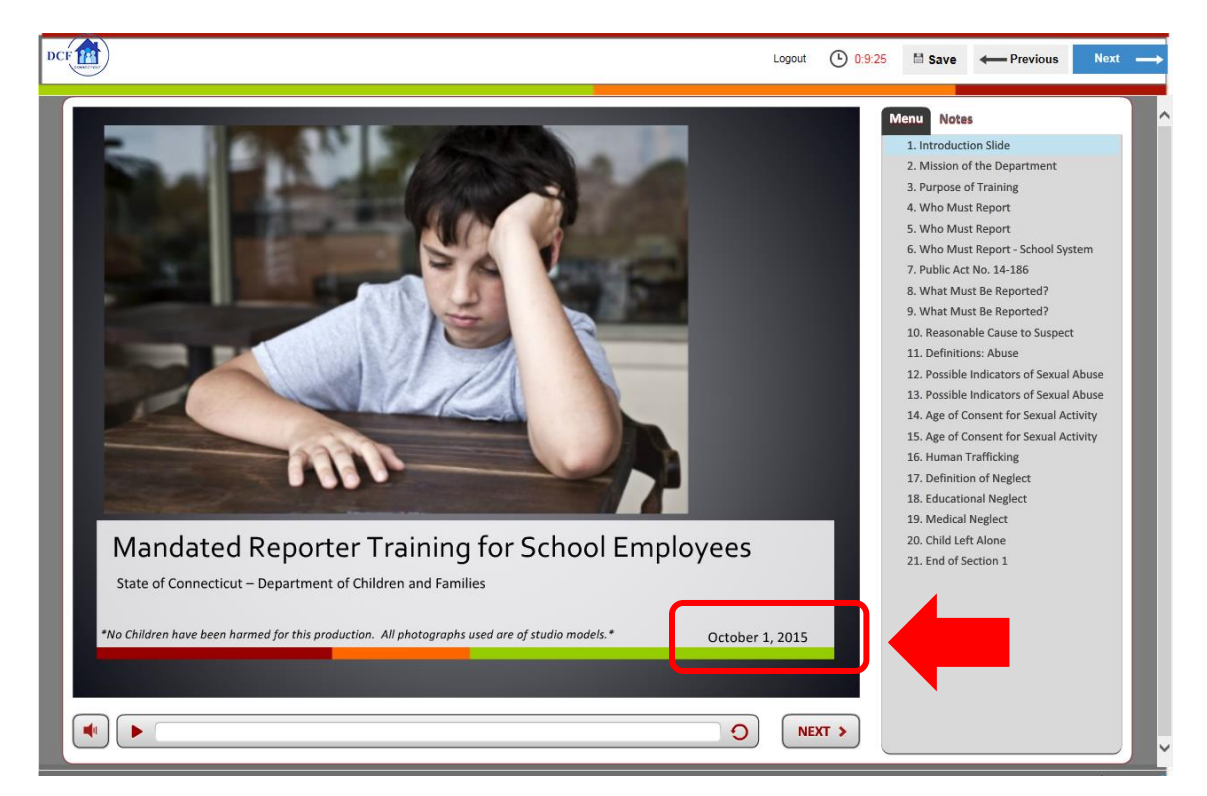

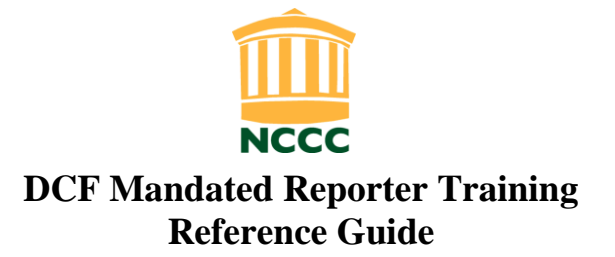

Step 7 – For Closed Captioning, click the "Notes" Tab above the menu on the right-hand side. Click "Next" to begin.

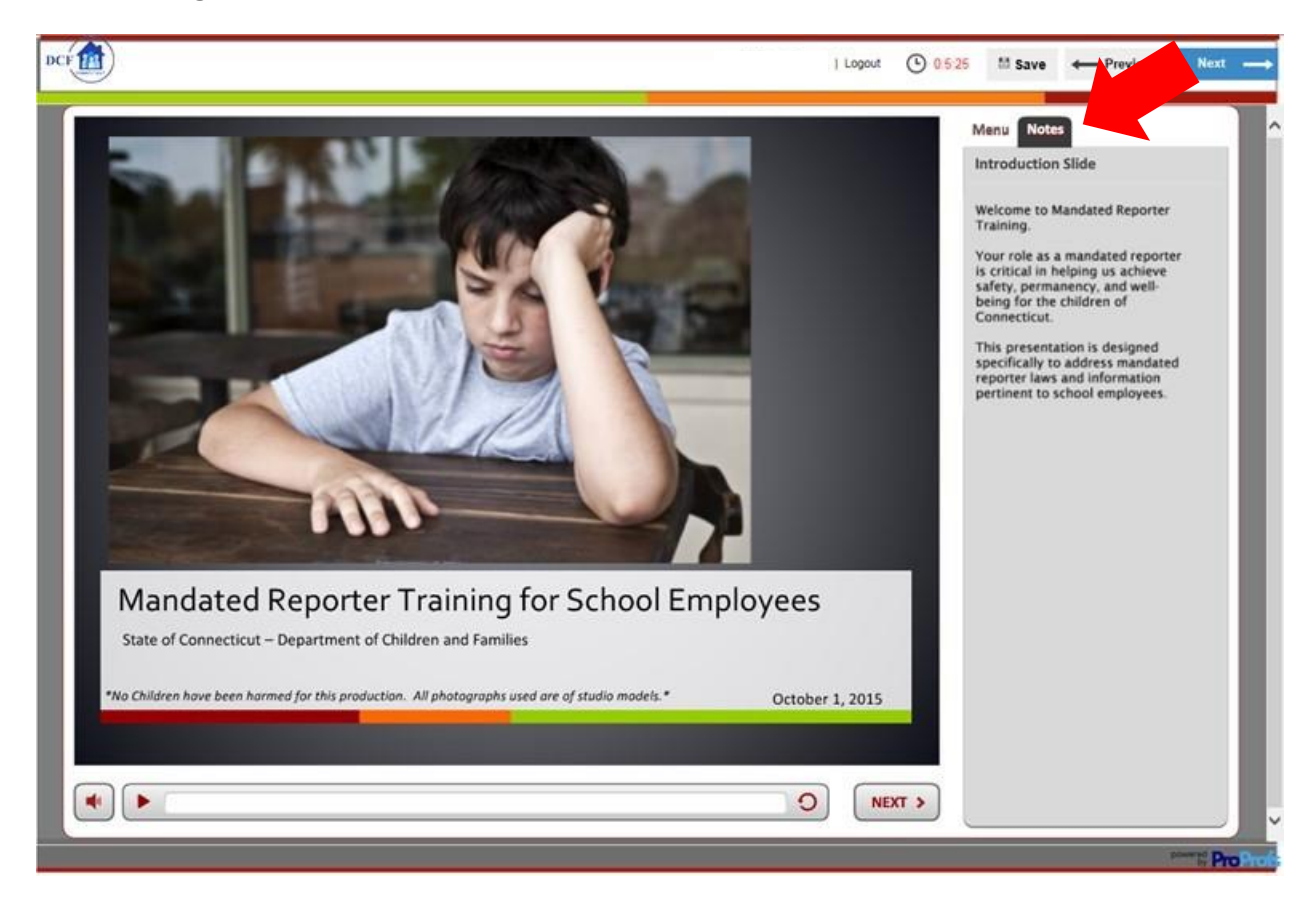

Step 8 – At the conclusion of Section 1, you will take a short quiz. There are a total of 5 questions. Click on "Click Here to Begin the Quiz".

| DCF | l Logout 🖽 Save 🔶 Previous 🛛 Next —                                                                               | • |
|-----|----------------------------------------------------------------------------------------------------|---|
|     | Mandated Reporter Section 1 Quiz - Role of Mandated Reporter and<br>Definitions of Abuse & Neglect<br>5 Questions | Ŷ |
|     | Click Here To Begin the Quiz                                                                                      |   |

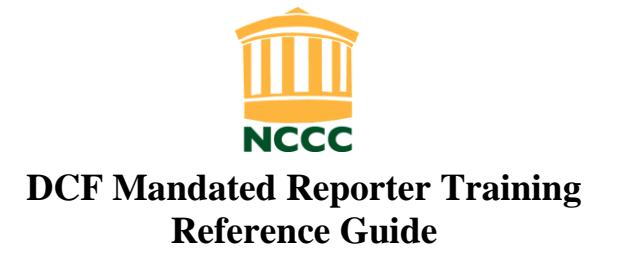

Step 9 – Once you have completed the quiz, proceed to Section 2. Click "Next".

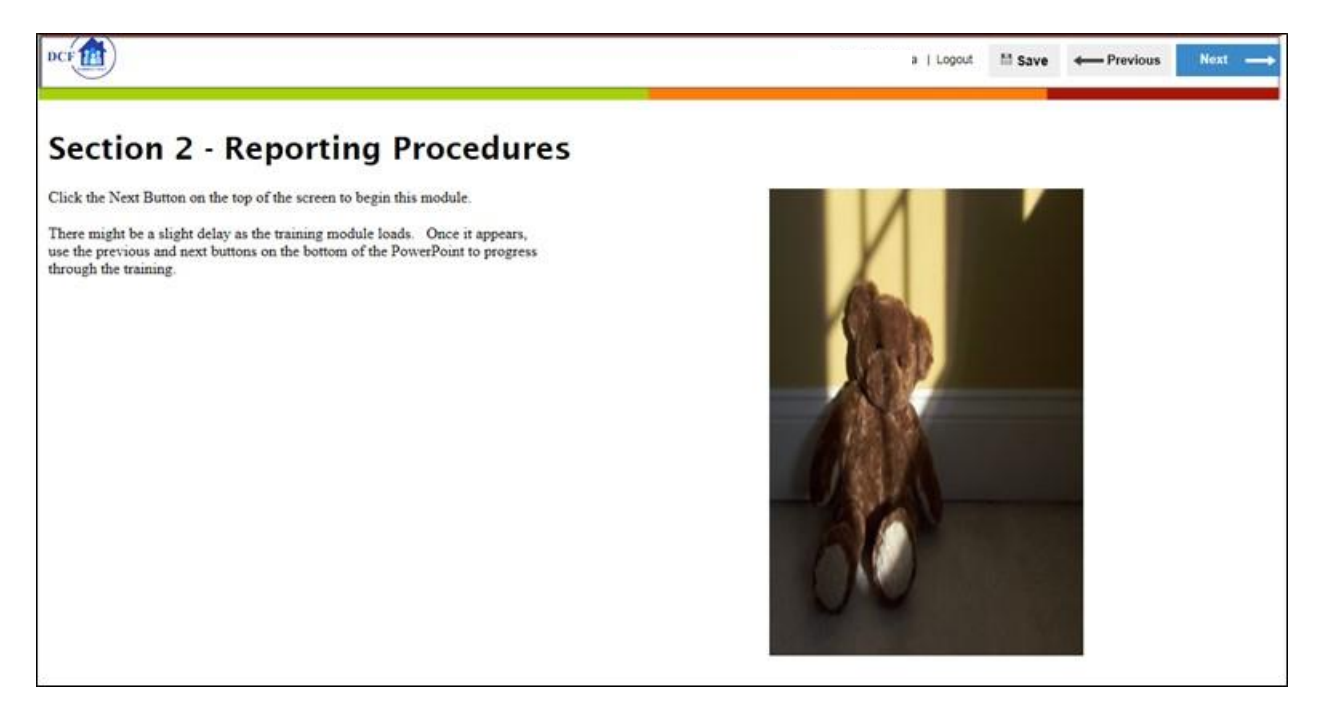

Step 10 – At the conclusion of Section 2, you will take another short quiz. There are a total of 5 questions. Click on "Click Here to Begin the Quiz".

| DCF |                                                                     | Logout       | M Save | - Previous | Next |   |
|-----|---------------------------------------------------------------------|--------------|--------|------------|------|---|
|     |                                                                     |              |        |            |      | ^ |
|     | Mandated Reporter Section 2 Quiz - Legal Protections<br>5 Questions |              |        |            |      |   |
|     | Click Here To Begin the Ouiz                                        |              |        |            |      |   |
|     |                                                                     | power and Pr | Profs  |            |      |   |

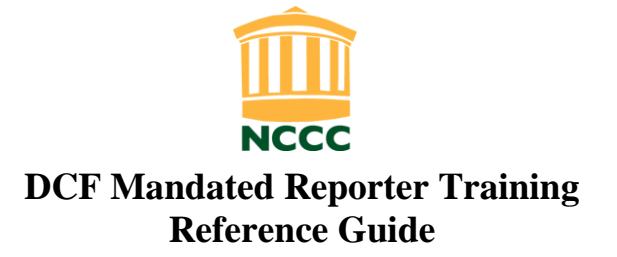

#### Step 11 – Once you have completed the quiz, proceed to Section 3. Click "Next".

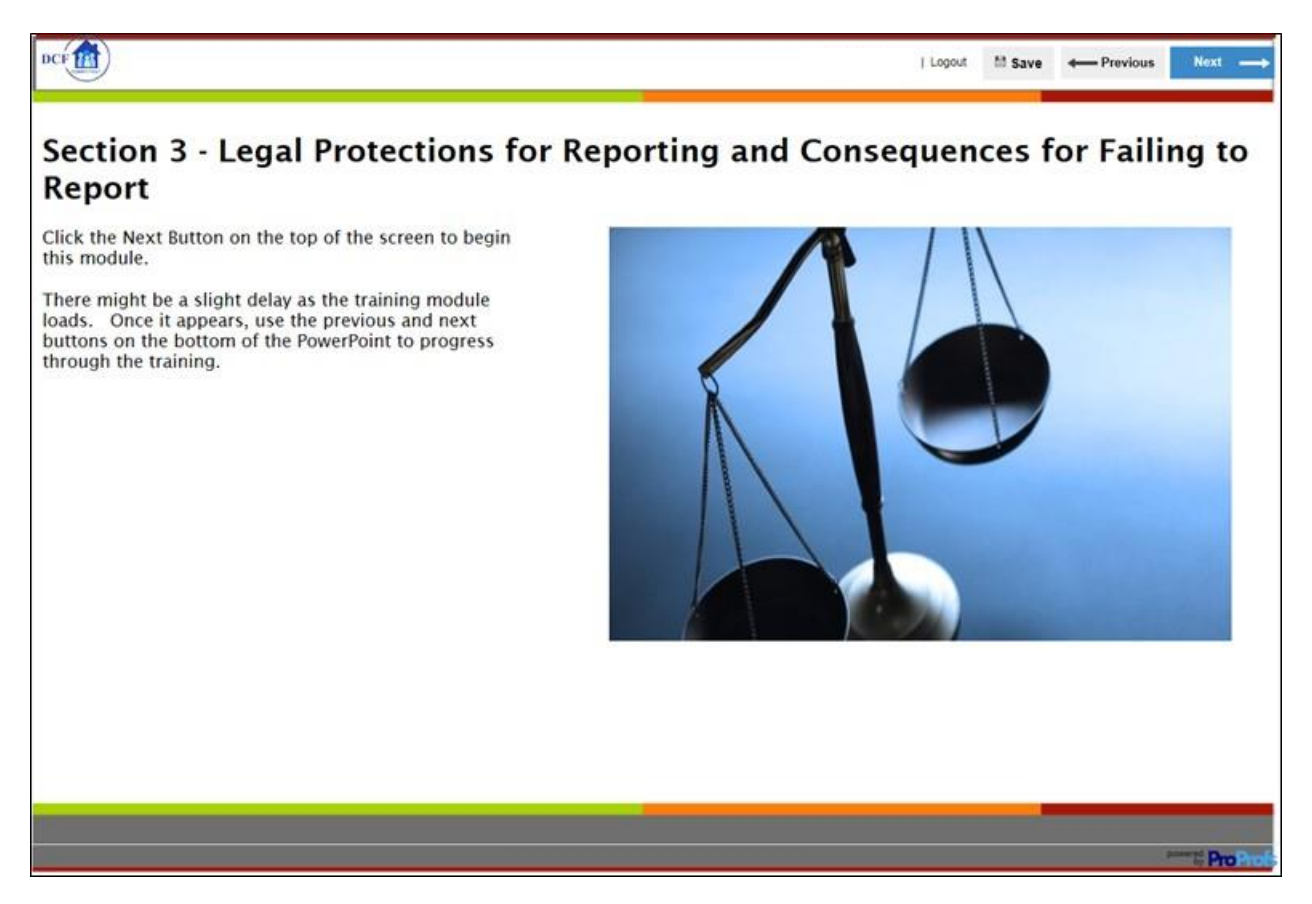

Step 12 – At the conclusion of Section 3, you take another brief quiz. There are a total of 4 questions. Click on "Click Here to Begin the Quiz".

| DCF | Logout 👫 Save - Previous Next -                                                                                                    | • |
|-----|----------------------------------------------------------------------------------------------------|---|
|     | Mandated Reporter Section 3 Quiz - Confidentiality/Anonymity and Legal<br>Protections / Consequences (School Employee)<br>4 Questions<br>Click Here To Begin the Quiz | ^ |
|     | pievend ProProfs                                                                                                    |   |

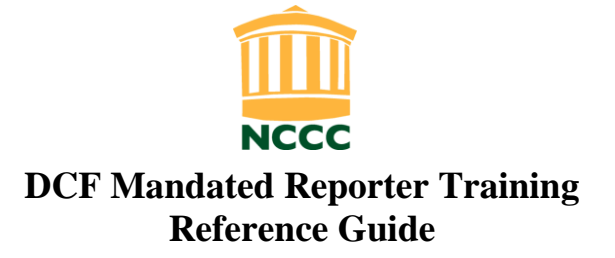

Step 13 – Once you have completed the quiz, proceed to the final section. Click "Next".

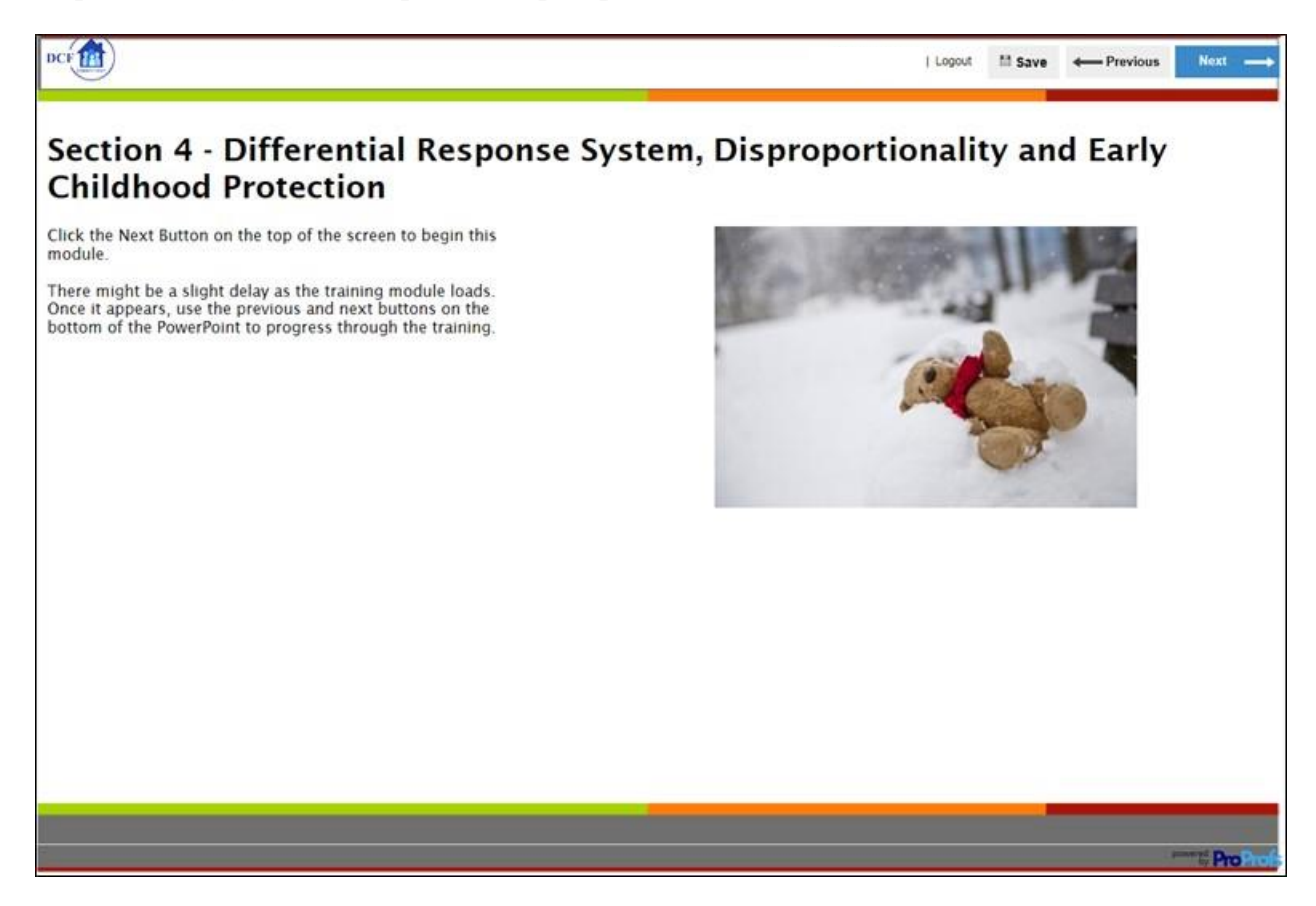

Step 14 – At the conclusion of Section 4, you will take the last quiz. There are a total of 4 questions. Click on "Click Here to Begin the Quiz".

| DCF | Logout 🗎 Save 🔶 Previous Next                                                                              |
|-----|----------------------------------------------------------------------------------------------------|
|     | · · · · · · · · · · · · · · · · · · ·                                                                      |
|     | Mandated Reporter Section 4 Quiz: DRS, Disproportionality and Early Childhood<br>Protection<br>4 Questions |
|     | φ.                                                                                                    |
|     | Click Here To Begin the Quiz                                                                               |
|     | powered ProProfs                                                                                           |

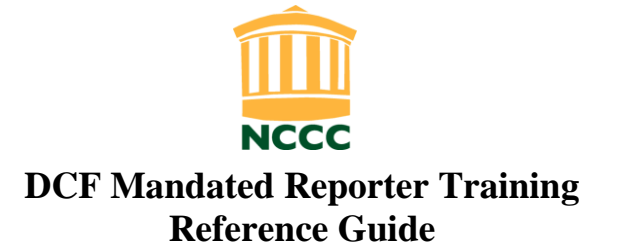

Step 15 – The last part is to complete the DCF Feedback Survey. Then click "Submit".

| Man                                                                                                    | dated Reporter Train<br>Employe  | ing Survey - School<br>ee |                    |  |
|----------------------------------------------------------------------------------------------------|----------------------------------|---------------------------|--------------------|--|
| Your feedback in this survey wil                                                                             | l assist in improving this train | ing program. Your respon  | ses are anonymous. |  |
|                                                                                                    | Very Helpful                     | Helpful                   | Not Helpful        |  |
| Did you find this training<br>helpful to your<br>understanding of Mandated<br>Reporting?                     | 0                                | 0                         | 0                  |  |
| Did you find this training<br>helpful to your<br>understanding of<br>Department of Children<br>and Families? | 0                                | 0                         | 0                  |  |
| Did you find this training applic                                                                            | able to your employment or p     | rofession?                |                    |  |
| Yes                                                                                                    | □ No                             | Unsure                    |                    |  |
| Did you find the software user-f                                                                             | riendly?                         |                           |                    |  |
| O Yes                                                                                                    | O No                             | O Other (Pleas            | se specify)        |  |
| Comments/Suggestions for Imp                                                                                 | rovements                        |                           |                    |  |
|                                                                                                    |                                  |                           |                    |  |
|                                                                                                    |                                  |                           |                    |  |
|                                                                                                    |                                  |                           |                    |  |

Step 16 – Click "Next".

| DCF |                                                        | Logout | 11 Save | - Previous | Next |
|-----|--------------------------------------------------------|--------|---------|------------|------|
|     |                                                        |        |         |            | ~~   |
|     | Mandated Reporter Training Survey - School<br>Employee |        |         |            |      |
|     | A A A A A A A A A A A A A A A A A A A                  |        |         |            |      |
|     | Thank you for your feedback.                           |        |         |            |      |
|     | Click the NEXT button to receive your certificate      |        |         |            |      |

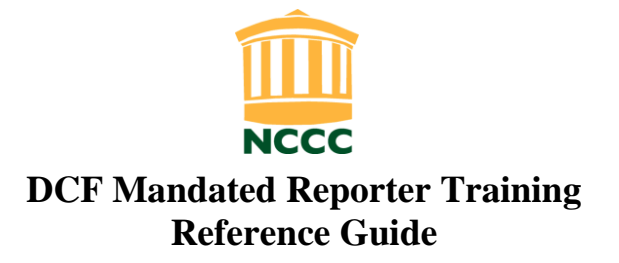

### Step 17 – Click "Next" again to receive your certificate.

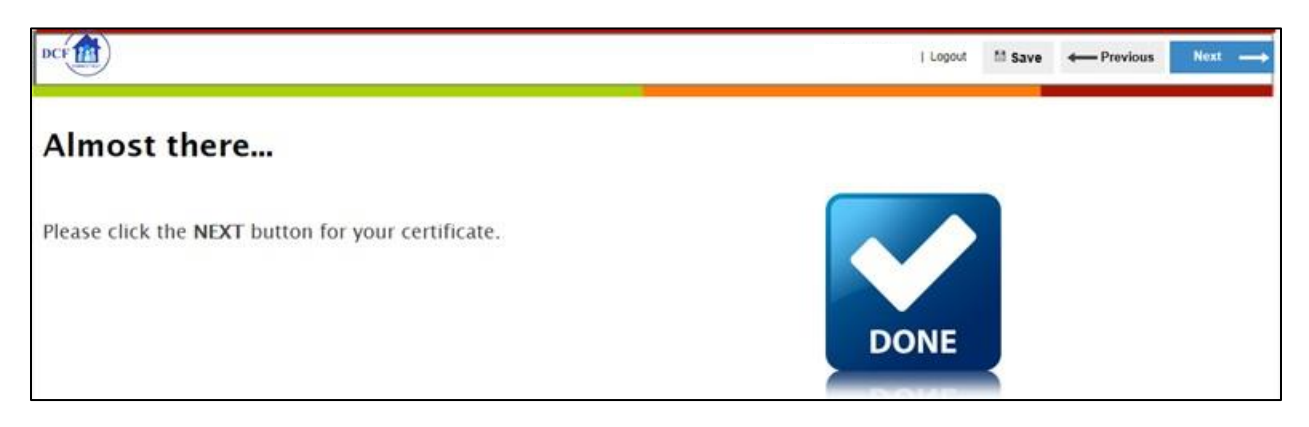

Step 18 – Print your certificate and send to the HR Office for your files.

| DCF                                                                                                    | Logout 🔛 Save |
|----------------------------------------------------------------------------------------------------|---------------|
| Print or download your certificate of completion by using the buttons below.<br>To exit the training, please click LOGOUT at the top of the screen.<br>Your Certificate | ,             |
| STATE OF CONNECTICUT<br>DEPARTMENT OF CHILDREN AND FAMILLIES DEFINIT<br>MANDATED REPORTER TRAINING                                                                      |               |
| This is to Certify that                                                                                                    |               |
| Susie Sample                                                                                                    |               |
| has completed the online Mandated Reporter Training provided<br>by the Department of Children and Families on:                                                          |               |
| Sep 01, 2016<br>Flease be advised that this is not a "Trains the Trainer" course.                                                                                       |               |

# CONGRATULATIONS! YOU HAVE COMPLETED THE DCF MANDATED REPORTER TRAINING!